### INSTRUKCJA instalacji aplikacji elisty.pl

Korzystanie z usługi elisty.pl jest bardzo proste – musisz tylko:

- zarejestrować się utwórz i aktywuj konto użytkownika w serwisie elisty.pl
- pobrać i zainstalować na komputerze aplikację elisty.pl
- sprawdzić czy Twój komputer ma dostęp do internetu

Poniższy schemat przedstawiamy skróconą instrukcję.

### 1. <u>Nie mam jeszcze konta i aplikacji elisty.pl.</u>

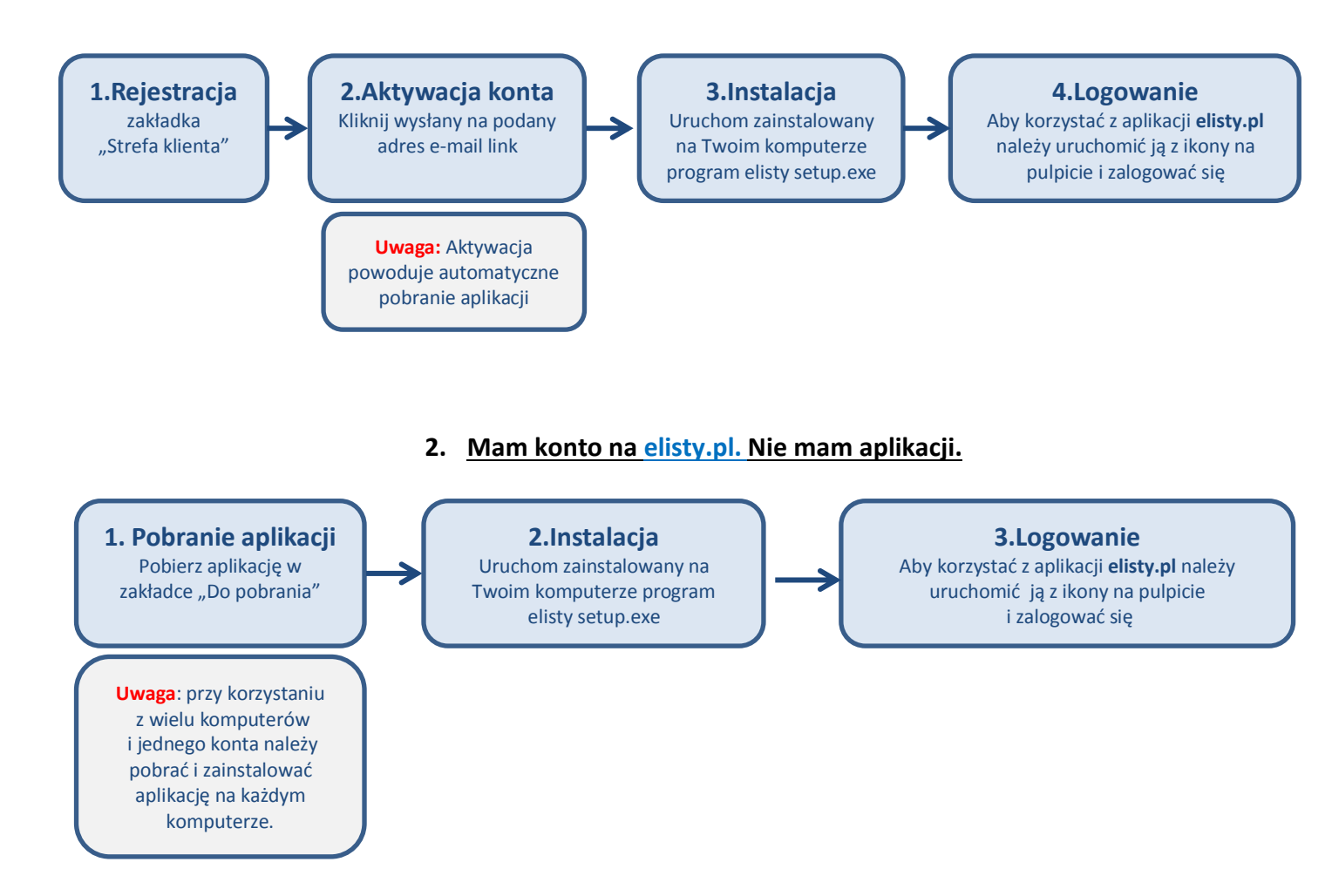

Instrukcja szczegółowa, którą znajdziesz dalej, poprowadzi Cię krok po kroku przez proces rejestracji konta i instalacji aplikacji elisty.pl.

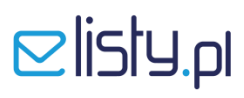

#### KROK 1 - REJESTRACJA

Aby rozpocząć pracę z aplikacją elisty.pl zaloguj się na stronę <u>www.elisty.pl</u> Następnie przejdź do zakładki <mark>Strefa Klienta</mark>, znajdującej się w prawym górnym rogu witryny.

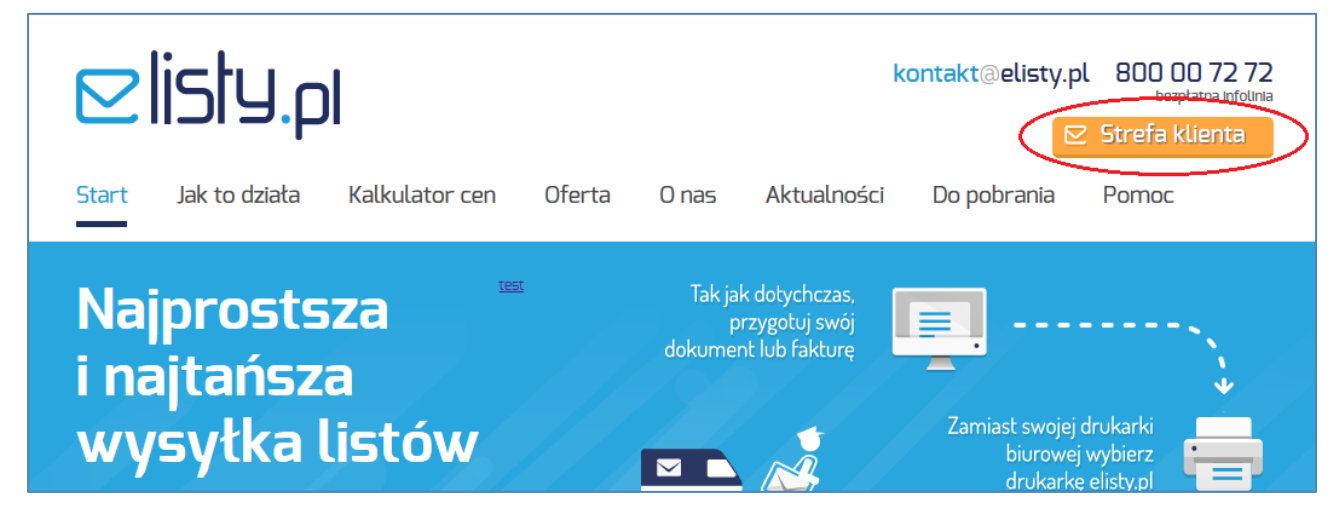

W oknie Strefy Klienta wybierz opcję Załóż konto już dziś i kliknij w pomarańczowy przycisk.

| <b>St</b><br>Zaloguj | <b>refa klienta</b><br>j się lub załóż konto i korzystaj z zalet systemu elisty.pl. |                         |
|----------------------|-------------------------------------------------------------------------------------|-------------------------|
|                      | Mam już konto w elisty.pl                                                           | Nie masz jeszcze konta? |
|                      | Zaloguj się →                                                                       | Załóż konto już dziś →  |

W kolejnym kroku wybierz Ofertę (rodzaj pakietu) dla siebie i kliknij w przycisk Wybieram.

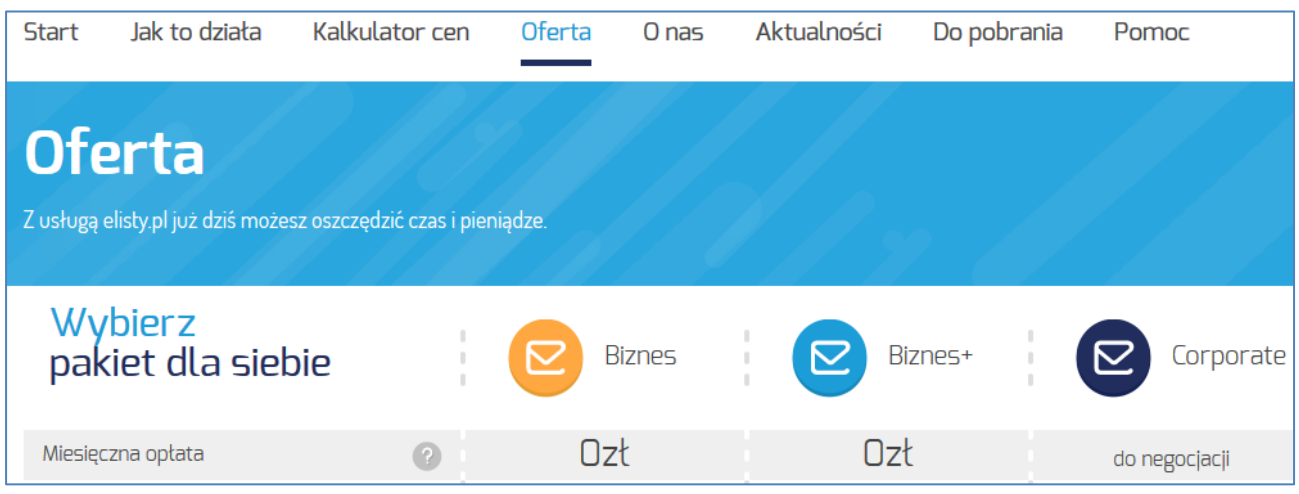

Następnie uzupełnij Formularz, zwracając szczególną uwagę na pola wymagalne - oznaczone gwiazdką.

| Dane kontaktowe                             |                                         |
|---------------------------------------------|-----------------------------------------|
| Firma ? Osoba prywatna                      | * Gwiazdką oznaczone pola są obowiązkow |
| lmię:*                                      | Nazwisko:*                              |
| Firma/organizacja:*                         | NIP:*                                   |
| Forma organizacyjno-prawna:*<br>- Wybierz - |                                         |

Uzupełnij Formularz, zwracając szczególną uwagę na pola wymagalne oznaczone gwiazdką. Jeżeli wszystkie pola zostaną prawidłowo uzupełnione zaakceptuj wprowadzone dane klikając w przycisk Zakładam konto.

W kolejnym kroku rejestracji, na Twój adres e-mail, podany podczas rejestracji, zostanie wysłana wiadomość z linkiem aktywacyjnym. Uruchom link aktywacyjny klikając na niego w otrzymanej wiadomości. Możesz rownież skopiowiać link i uruchomić w przeglądarce internetowej. Po uruchomieniu linku Twoje konto zostanie aktywowane.

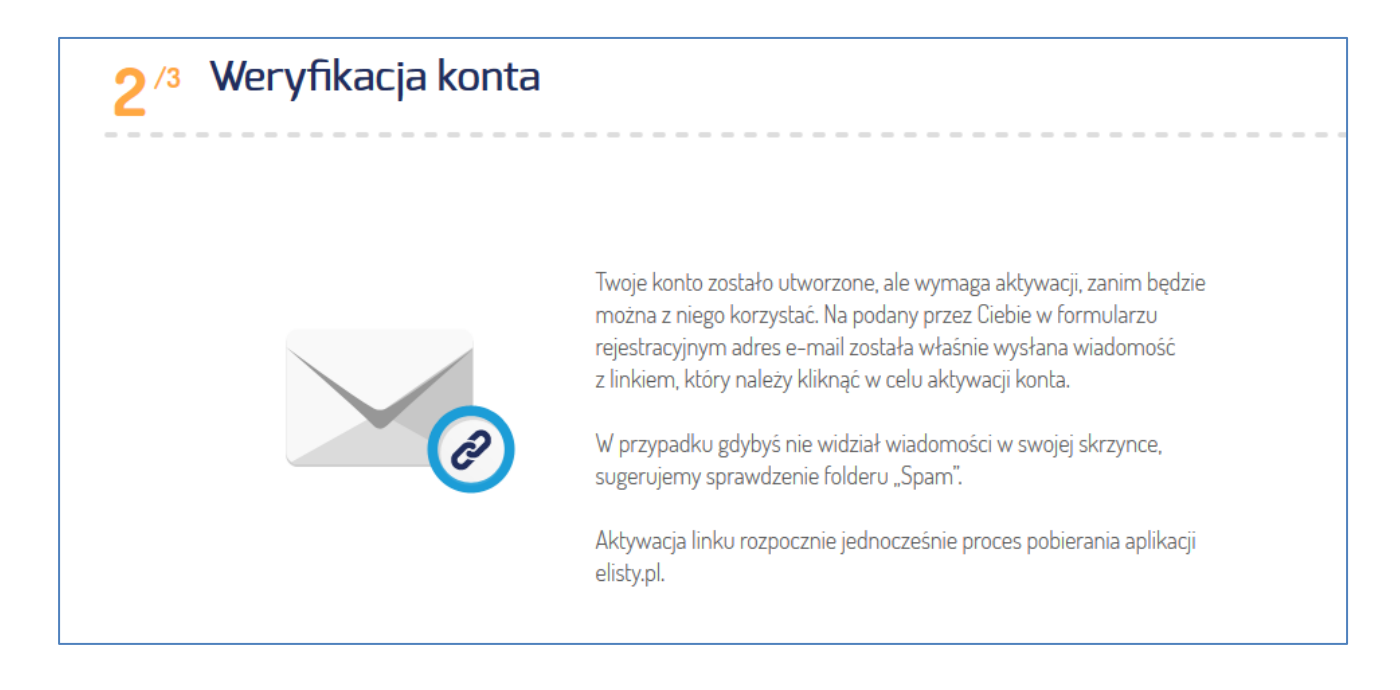

### KROK 2 - INSTALACJA APLIKACJI

W tym samym momencie rozpocznie się proces pobierania aplikacji **elisty.pl** – w zależności od szybkości Twojego łącza internetowego może to potrwać od kilku sekund do kilku minut.

Jeżeli podczas aktywacji konta anulujesz proces pobierania aplikacji elisty.pl, w dowolnym momencie możesz pobrać ją przechodząc do zakładki Do pobrania.

Po pobraniu aplikacji **elisty.pl** zapisz pobrany plik **elisty.pl setup.exe** np. na pulpicie Twojego komputera. Następnie uruchom plik i rozpocznij proces **instalacji**.

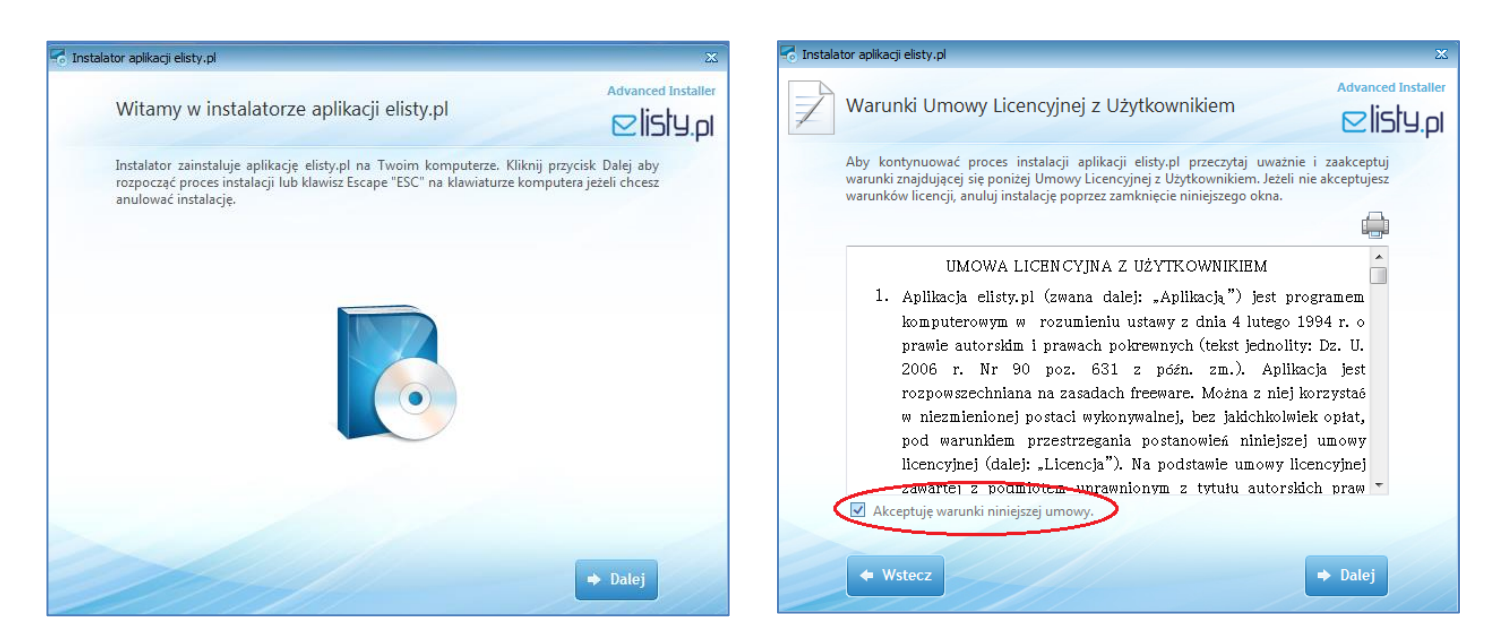

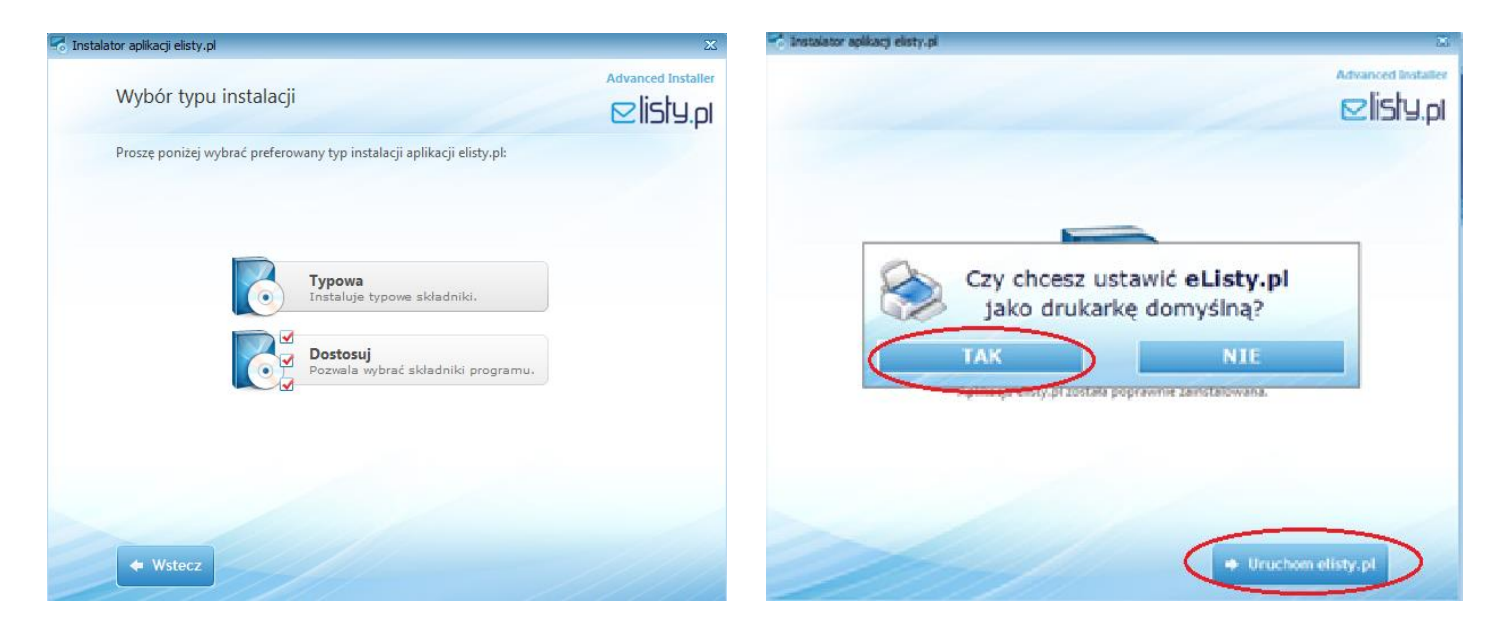

Po zakończeniu procesu pobierania aplikacji pojawi się okno wyboru drukarki. Jeśli korzystasz z komputera z zainstalowaną aplikacją **elisty.pl** głównie w celu wysyłania listów lub faktur, możesz ustawić drukarkę **elisty.pl** jako domyślną.

Na koniec uruchom program, klikając przycisk Uruchom elisty.pl.

### KROK 3 - URUCHOMIENIE APLIKACJI

Po uruchomieniu aplikacji elisty.pl pojawi się okno Logowanie.

| Logowanie                                                |                   |  |
|----------------------------------------------------------|-------------------|--|
| P                                                        | Nazwa użytkownika |  |
|                                                          | Hasło             |  |
|                                                          | 🧹 Zaloguj się     |  |
| Nie masz konta? - Załóż bezpłatnie na www.elisty.pl      |                   |  |
| W przyszłości zaloguj automatycznie na tym<br>komputerze |                   |  |

Wpisz swój login (adres e-mail, podany w procesie rejestracji) oraz hasło do Twojego konta.

Instalacja aplikacji **elisty.pl** przebiegła pomyślnie – od teraz możesz rozpocząć korzystanie z usługi. W przypadku pytań, odwiedź sekcję **Pomoc**, w której znajdziesz odpowiedzi na większość pytań dotyczących usługi **elisty.pl** lub skontaktuj się z nami poprzez formularz kontaktowy ewentualnie dzwoniąc na infolinię (800 00 72 72).

Życzymy przyjemnej pracy!

Twój zespół elisty.pl